## คู่มือการสมัครใช้ VPN ห้องสมุดโรงพยาบาลราชวิถี

 ขั้นตอนการลงทะเบียนขอรหัสผ่านใช้งานระบบ VPN ต้องสมัครลงทะเบียนผ่าน หน้าเว็บโรงพยาบาลราชวิถี เมื่อเข้าหน้าเว็บไซต์ โรงพยาบาลราชวิถี เลื่อนลงไปด้านล่างของหน้าเว็บไซต์ คลิก Intranet แล้วเลื่อนลงไปด้านล่างของหน้าเว็บไซต์อีกครั้ง จากนั้นคลิก ไอคอน ลงทะเบียน VPN ดังภาพ

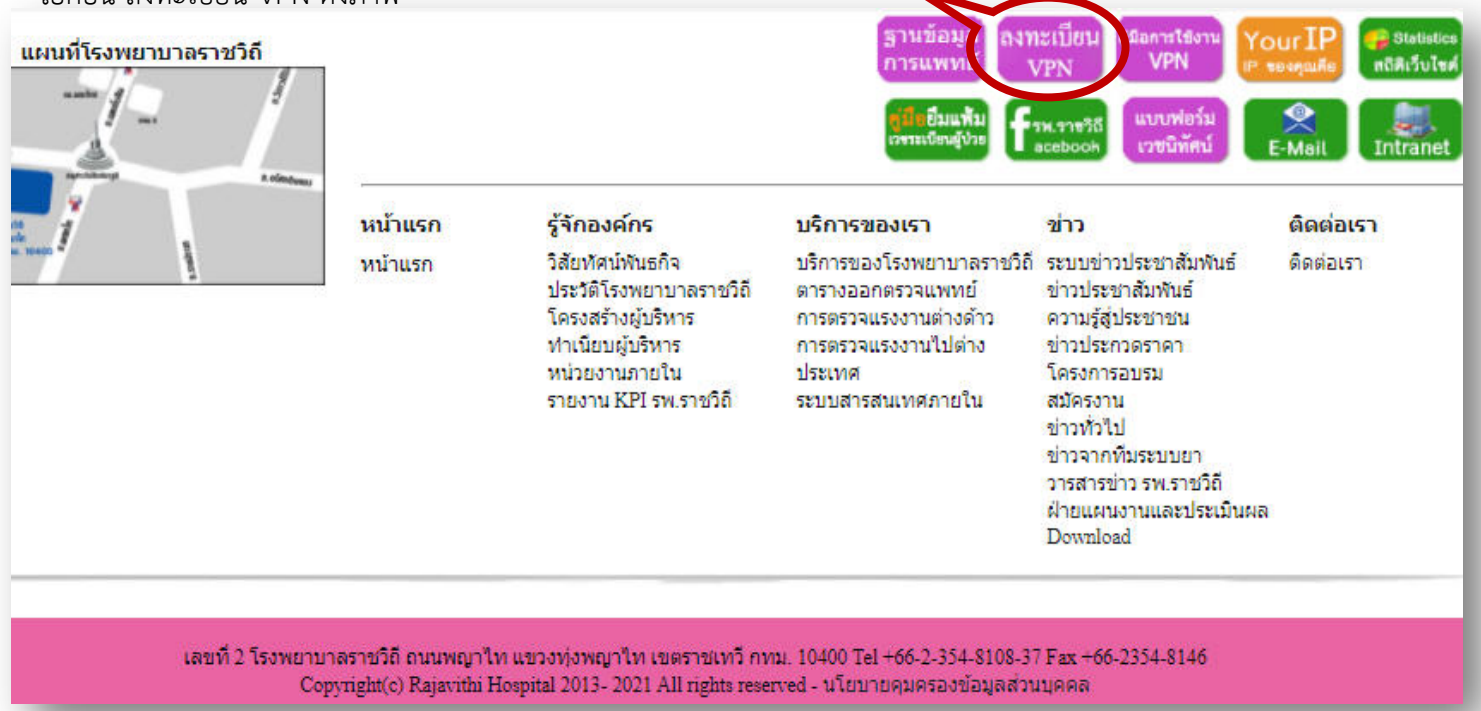

2. หลังจากเลือกไอคอนลงทะเบียนVPN แล้ว จะเข้าสู่หน้าลงทะเบียนขอรหัสผ่านเข้าใช้งานระบบ VPN ดังภาพ

| ลงทะเบียนใช้บริเ                                          | การ VPN Online registration                                                                                                    |                                                                      |
|-----------------------------------------------------------|----------------------------------------------------------------------------------------------------|----------------------------------------------------------------------|
|                                                           |                                                                                                    |                                                                      |
|                                                           | ระบบลงทะกับเกิ                                                                                                    | USATS VPN                                                            |
| หน้าแรก / ลงทะเบียนใช้บริการ VPN                          |                                                                                                    |                                                                      |
| 🔒 ลงทะเบียนใช้บริการ VPN                                  | ่ ่ เมื่องทะเบียนใช้บริการ ∨PN                                                                                                    |                                                                      |
|                                                           |                                                                                                    |                                                                      |
| 🗐 รายชื่อผู้ลงทะเบียน                                     |                                                                                                    |                                                                      |
| ⊞ รายชื่อผู้ลงทะเบียน<br>■ ดู่มือการใช้งาน VPN            | การลงทะเบียนนี้สำหรับบุคลากรภายใน โรงพยาบ                                                                                                    | บาลเท่านั้น                                                          |
| ⊞ รายชื่อผู้ลงทะเบียน<br>■ ดู่มือการใช้งาน VPN<br>€ About | การลงทะเบียนนี้สำหรับบุคลากรภายใน โรงพยาบ<br>ลงทะเบียนเพื่อขอใช้บริการรบบ VPN ห้องสมุด โดยสามารถดันหาจากเลขบัตรประชาชนและลงทะเบียบ                                                                                                    | <mark>ปาลเท่านั้น</mark><br><sub>มออนไลบ์ได้เลยค่ะ</sub>             |
| รายนี้อผู้ลงทะเบียน<br>🗊 ดู่มือการใช้งาน VPN<br>🕄 About   | การลงทะเบียนนี้สำหรับบุคลากรภายใน โรงพยาบ<br>ลงทะเบียนเทื่อขอใช้บริการระบบ VPN ห้องสมุด โดยสามารถดันหาจากเลขบัตรประชาชนและลงทะเบีย<br>เลขบัตรประชาชน กรอกรทัสบัตรประชาชน                                                                                                    | <mark>ปาลเท่านั้น</mark><br><sub>นออนไถน์ได้เลยค่ะ</sub><br>Q.ศันหา  |
| รายชื่อผู้ลงทะเบียน<br>🗊 ดูมือการใช้งาน VPN<br>🕄 About    | การลงทะเบียนนี้สำหรับบุคลากรภายใน โรงพยาบ<br>ลงทะเบียนเพื่อขอใข้บริการระบบ VPN ห้องสมุด โดยสามารถคันหาจากเลขบัตรประชาชนและลงทะเบีย<br>เลขบัตรประชาชน กรอกรทัสบัตรประชาชน                                                                                                    | <mark>มาลเท่านั้น</mark><br><sub>แออนใถ</sub> งใต้เลยศะ<br>Q ค้มหา   |
| รายชื่อผู้ลงทะเบียน<br>🗐 ดูมือการใช้งาน VPN<br>🕄 About    | การลงทะเบียนนี้สำหรับบุคลากรภายใน โรงพยาบ<br>ลงทะเบียนเพื่อขอใข้บริการระบบ VPN ห้องสมุด โดยสามารถดันหาจากเลขบัตรประชาชนและลงทะเบียา<br>เลชบัตรประชาชน กรอกรทัสบัตรประชาชน<br>*** ข้อมูลส่วนดัว ***<br>รหัสบัตรประชาชน :*                                                                                                    | <mark>ปาลเท่านั้น</mark><br><sub>แออนไลน์ได้เลยด่ะ<br/>Q.ดันหว</sub> |
| รายชื่อผู้ลงทะเบียน<br>🗐 ดูมือการใช้งาน VPN<br>🕄 About    | การลงทะเบียนนี้สำหรับบุคลากรภายใน โรงพยาบ<br>ลงทะเบียนเพื่อขอใข้บริการระบบ VPN ห้องสมุด โดยสามารถดันหาจากเลขบัตรประชาชนและลงทะเบียา<br>เลขบัตรประชาชน กรอกรทัสบัตรประชาชน<br>*** ข้อมูลส่วนดัว ***<br>ภาัสบัตรประชาชน :<br>ท่านเป็น :◯ บุคคลภายใน รพ.ราชวิถี ◯ Resident<br>.◯ บัตร์กระบบพนา ◯ บัตรีกระบบพนา ◯ บัตรีกระบบคว ◯ รับต                                       | <b>มาลเท่านั้น</b><br><sub>มออนใจนี้ได้เลยศะ</sub><br>Q.ดันทา        |
| รายชื่อผู้ลงทะเบียน<br>🗐 ดูมือการใช้งาน VPN<br>3 About    | การลงทะเบียนนี้สำหรับบุคลากรภายใน โรงพยาบ<br>ลงทะเบียนเพื่อขอใข้บริการระบบ VPN ห้องสมุด โดยสามารถดันหาจากเลขบัตรประชาชนและลงทะเบียา<br>เลขบัตรประชาชน กรอกรหัสบัตรประชาชน<br>*** ข้อมูลส่วนดัว ***<br>ภาัสบัตรประชาชน :<br>ท่านเป็น : ⊂ บุคคลภายใน รพ.ราชวิถิ ⊂ Resident<br>o นักศึกษาแพทย์ o นักศึกษาพยาบาล o อื่นๆ<br>ดำนำหน้า :[คำนำหน้าชื่อ v] ระบุศานาาหน้าชื่อ :[ | <b>มาลเท่านั้น</b><br><sub>แออนไสป์ได้เลยต่ะ<br/>Q.ดันทา</sub>       |
| รายชื่อผู้ลงทะเบียน<br>🗐 ดูมือการใช้งาน VPN<br>3 About    | การลงทะเบียนนี้สำหรับบุคลากรภายใน โรงพยาบ<br>ลงทะเบียนเพื่อขอใข้บริการระบบ VPN ห้องสมุด โดยสามารถดันหาจากเลขบัตรประชาชน<br>เลขบัตรประชาชน กรอกรหัสบัตรประชาชน<br>*** ข่อมูลส่วนดัว ***<br>ภัสบัตรประชาชน :<br>ท่านเป็น : Qaคลอายใน รพ.ราชวิถิ ⊂ Resident<br>O นักศึกษานพทย์ O นักศึกษาพยาบาล O อื่นๆ<br>ศำน่าหน้า : [ศานไพน้าชื่อ v] ระบุศาน่าหน้าชื่อ :<br>ชื่อ :      | <b>มาลเท่านั้น</b><br>แออนโลบิได้เลยต่ะ<br>Q.ดันทา                   |
| รายชื่อผู้ลงทะเบียน<br>🗐 ดูมือการใช้งาน VPN<br>3 About    | การลงทะเบียนนี้สำหรับบุคลากรภายใน โรงพยาบ<br>ลงทะเบียนเพื่อขอใข้บริการระบบ VPN ห้องสมุด โดยสามารถดันหาจากเลขบัตรประชาชน<br>เลขบัตรประชาชน กรอกรหัสบัตรประชาชน<br>*** ข้อมูลส่วนดัว ***<br>จหัสบัตรประชาชน :<br>ท่านเป็น : Quุคคลภายใน รพ.ราชวิถิ ⊂ Resident<br>O นิกศึกษานพทย์ O นักศึกษาทยาบาล O อื่นๆ<br>ดำน่าหน้า : (สำนำหน้าชื่อ ▼) ระบุศาน่าหน้าชื่อ :<br>มามสกุล  | <b>มาลเท่านั้น</b><br>แออนโลบิได้เลยต่ะ<br>Q.ศันทา                   |

3. ให้กรอกเลขที่บัตรประชาชน 13 หลักและกดค้นหาข้อมูล

| antias levelatu |                     |                          |
|-----------------|---------------------|--------------------------|
| NDDM3D3201DH    | กรอกรหัสบัตรประชาชน | 🔍 🔍 กันหา ≽ กดค้นหาข้อมะ |
|                 |                     |                          |
|                 |                     |                          |

 ถ้าพบข้อมูลระบบจะเพิ่มข้อมูลส่วนตัวของผู้สมัครให้อัตโนมัติ (ดังภาพที่ 1) กรณีที่ไม่พบข้อมูล ระบบจะแจ้งเตือนว่าไม่พบข้อมูลของ ท่านในฐานข้อมูลโรงพยาบาล ให้ผู้สมัครเพิ่มข้อมูลของผู้สมัครเพื่อส่งข้อมูลให้ทางหน่วยงานห้องสมุดตรวจสอบข้อมูลและทำการเพิ่ม ข้อมูลผู้สมัครต่อไป (ดังภาพที่ 2)

| *** ข้อมุลส่วนตัว ***                                                           | *** ข้อมูลส่วนตัว ***                                               |
|---------------------------------------------------------------------------------|---------------------------------------------------------------------|
| รหัสบัตรประชาชน : 1234567890123 💦 *                                             | รหัสบัตรประชาชน : 😽                                                 |
| ท่านเป็น : 🖲 บุคุคลภายใน รพ.ราชวิถี 🔿 Resident                                  | ท่านเป็น :〇 บุคคลภายใน รพ.ราชวิถี 〇 Resident 💥                      |
| ⊖ นักศึกษาแพทย์ ⊖ นักศึกษาพยาบาล ⊖ อื่นๆ                                        | O นักศึกษาแพทย์ O นักศึกษาพยาบาล O อื่นๆ                            |
| ภาพพ 1 คำนำหน้า :โนาย ✓ ระบุคำนำหน้าชื่อ :                                      | 3โ โไฟฟไ ∠ คำนำหน้า [คำนำหน้าชื่อ <del>ไ}้ร</del> ะบุคำนำหน้าชื่อ : |
| ชื่อ : มานะ                                                                     | ชื่อ : <mark>*</mark> ๆ                                             |
| นามสกุล : ดีเลิศ                                                                | นามสกุล 🕌 🕇 👘                                                       |
| ชื่อภาษาอังกฤษ (MANA                                                            | ชื่อภาษาอังกฤษ 🔆                                                    |
| นามสกุลภาษาอังกฤษ DEELERT                                                       | นามสกุลภาษาอังกฤษ 🔆                                                 |
| *** ข้อมุลการทำงาน ***                                                          | *** ข้อมูลการทำงาน ***                                              |
| ด่าแหน่ง : พนักงานห้องสมุด 🖉 🖌                                                  | ดำแหน่ง : 米 👘 👘                                                     |
| สถานที่ทำงาน : โรงพยาบาลราชวิถี                                                 | สถานที่ทำงาน 🚼                                                      |
| กลุ่มภาระกิจ : วิชาการ                                                          | กลุ่มภาระกิจ :                                                      |
| กลุ่มงาน สนับสนนวิชาการ                                                         | กลุ่มงาน :                                                          |
| งาน ห้องสมด                                                                     | งาน: 💥 *                                                            |
| *** ข้อมลสำหรับติดต่อ ***                                                       | *** ข้อมูลสำหรับติดต่อ ***                                          |
| ที่อยู่ตามบัตรประชาชน : 2 ถนนราชวิถี แขวงทุ่งพญาใท เขตราชเทวี กทม<br>10400<br>* | ทีอยู่ตามบัตรประชาชน :                                              |
| เบอร์โทรศัพท์มือถือ :[081XXXXXX                                                 | เบอร์โทรศัพท์มือถือ 🔆 🔆                                             |
| E-mail: mana@hotmail.com                                                        | E-mail 💥                                                            |
| ปีการศึกษาที่จบ / หมายเหตุ                                                      | ปีการศึกษาที่จบ / หมายเหตุ :                                        |
| กดลงทะเบียนเพื่อบันทึก                                                          | * n<br>ลงทะเบียน ก่างข้อมูล                                         |
|                                                                                 | กรอกข้อมลให้เรียบร้อยกดลงทะเบียนเพื่อบันทึกข้อมล                    |

หมายเหตุ : 🔺 กรอกข้อมูลให้ครบถ้วน

 หากเพิ่มข้อมูลเรียบร้อยแล้วผู้ใช้งานสามารถตรวจสอบติดตามผลการลงทะเบียนได้ที่หน้าจอ "รายชื่อผู้ลงทะเบียน (อยู่ในระหว่างดำเนินการ)" ดังภาพ

| เลขที่ | วันที่ลงทะเบียน | ชื่อ-นามสกุล      | หน่วยงาน               |
|--------|-----------------|-------------------|------------------------|
| 111    | 25 ม.ค.58       | นายวัดสร สพานใหญ่ | ศูนย์คอมพิวเตอร์       |
|        |                 |                   | จำนวนข้อมลทั้งหมด xxxx |

 หากทางศูนย์คอมพิวเตอร์ได้ทำการเพิ่มรหัสผ่านเรียบร้อยแล้ว ห้องสมุดจะจัดส่ง Username และPassword ให้ผู้ลงทะเบียนผ่านทาง E-Mail (ใช้ระยะเวลา 1 วัน ยกเว้นวันหยุดราชการ) จากนั้นระบบก็จะแสดงผลที่แถบ "รายชื่อผู้ลงทะเบียน (ดำเนินการเรียบร้อย แล้ว)"

| ลขที | วันที่เสร็จสิ้น | ชื่อ-นามสกุล      | หน่วยงาน               |
|------|-----------------|-------------------|------------------------|
| 111  | 25 ม.ค.58       | นายวัดสร สพานใหญ่ | ศูนย์คอมพิวเตอร์       |
|      |                 |                   | จำนวนข้อมลทั้งหมด xxxx |

\*\*\* รอรับ E-Mail ตอบกลับจากห้องสมุด เพื่อนำ Username และ Password ที่ได้ไปใช้งาน VPN ต่อไป